# **MS-SQL Server Installation Steps**

1. Run the installer

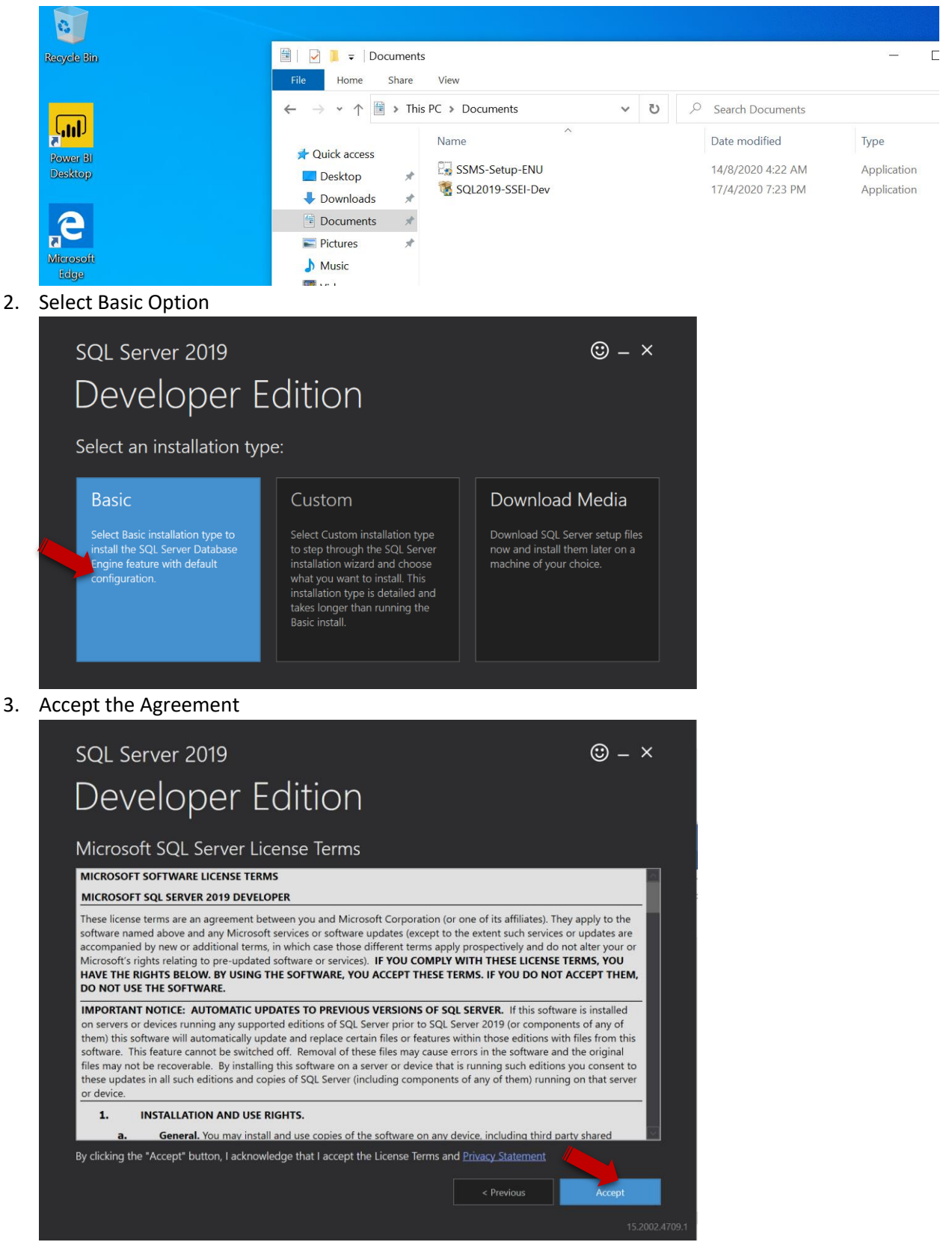

#### 4. Start Install

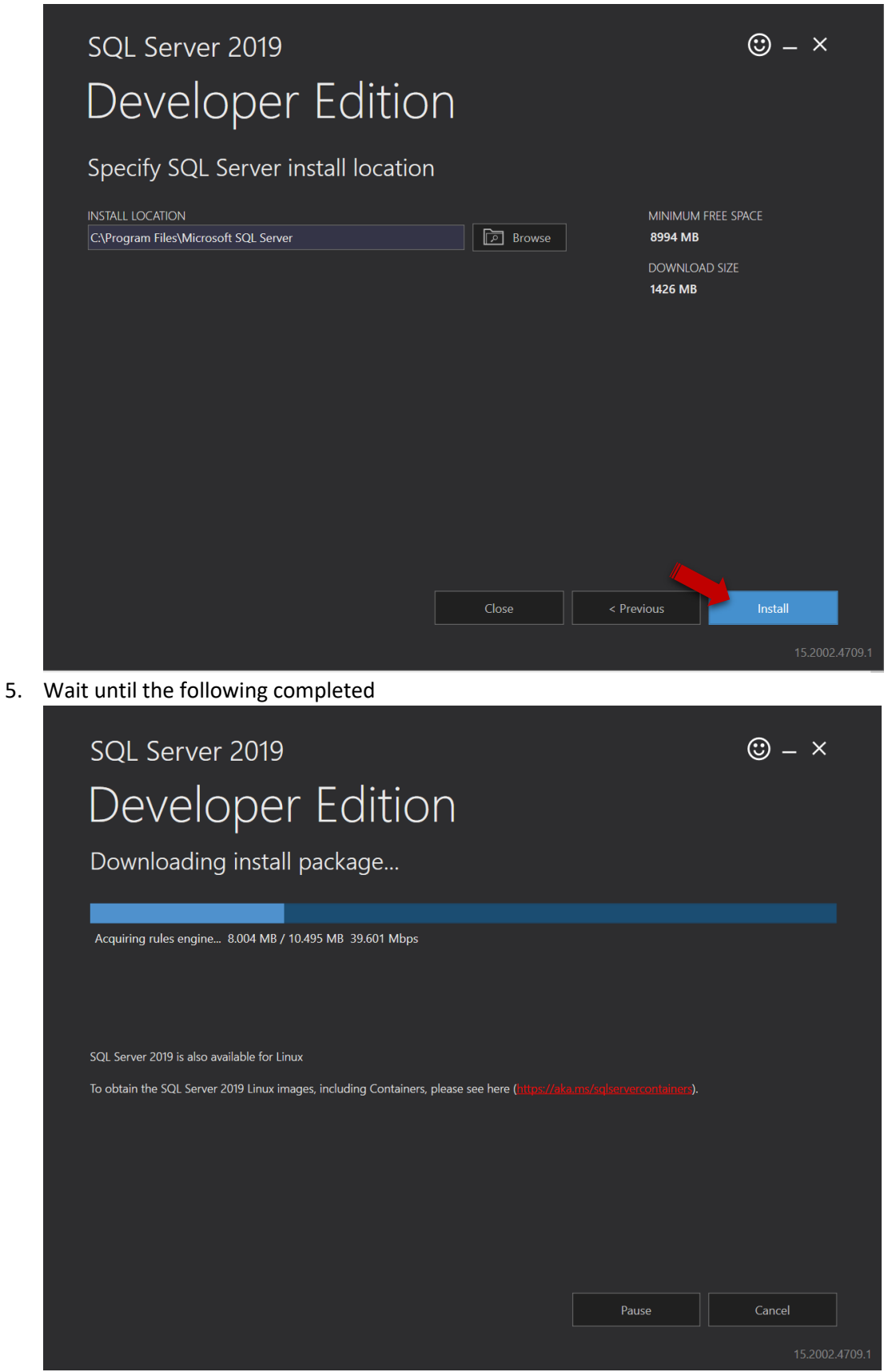

6. Go to website to download SSMS (SQL Server Management Studio)

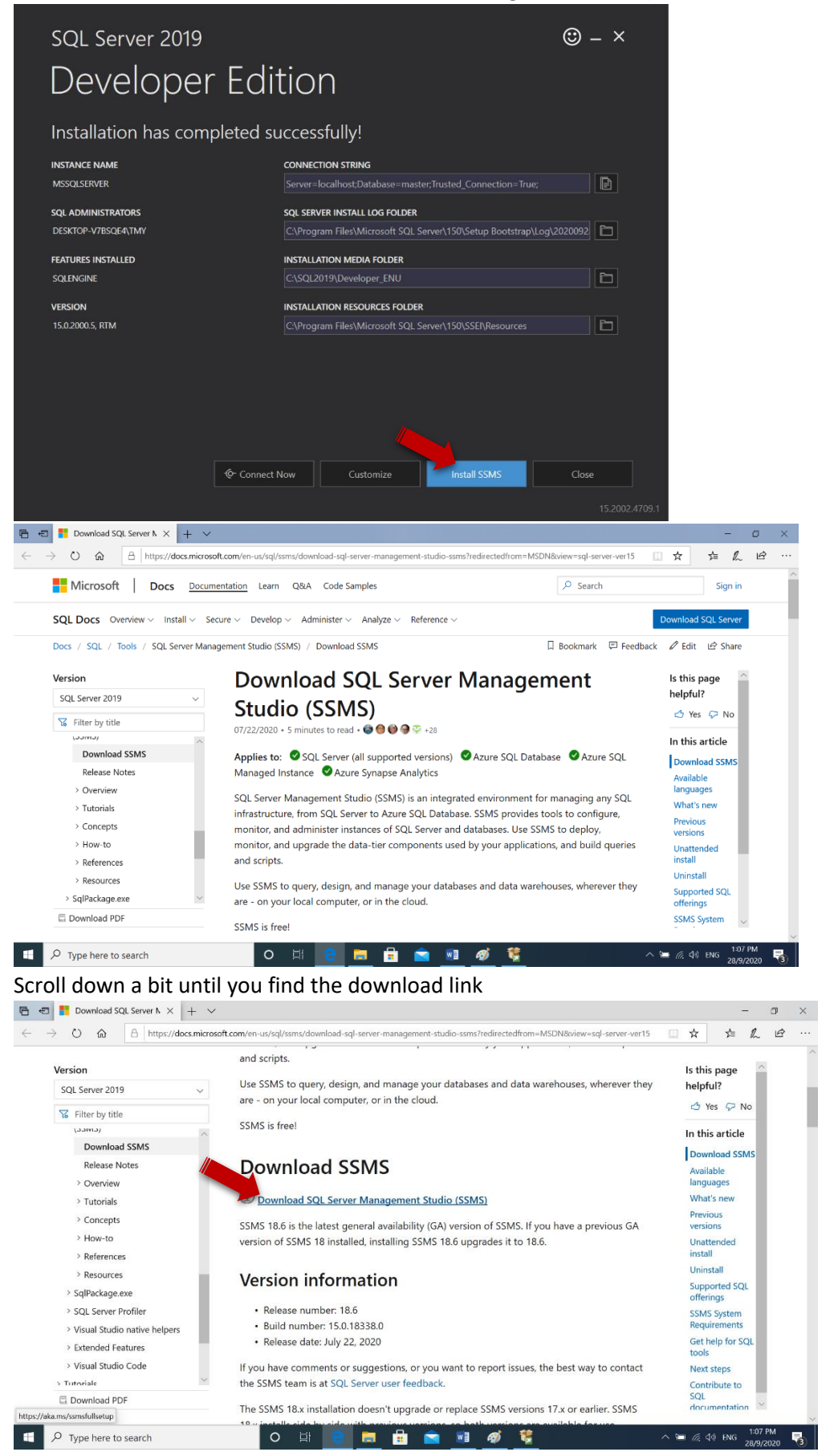

### 7. Wait until download completed

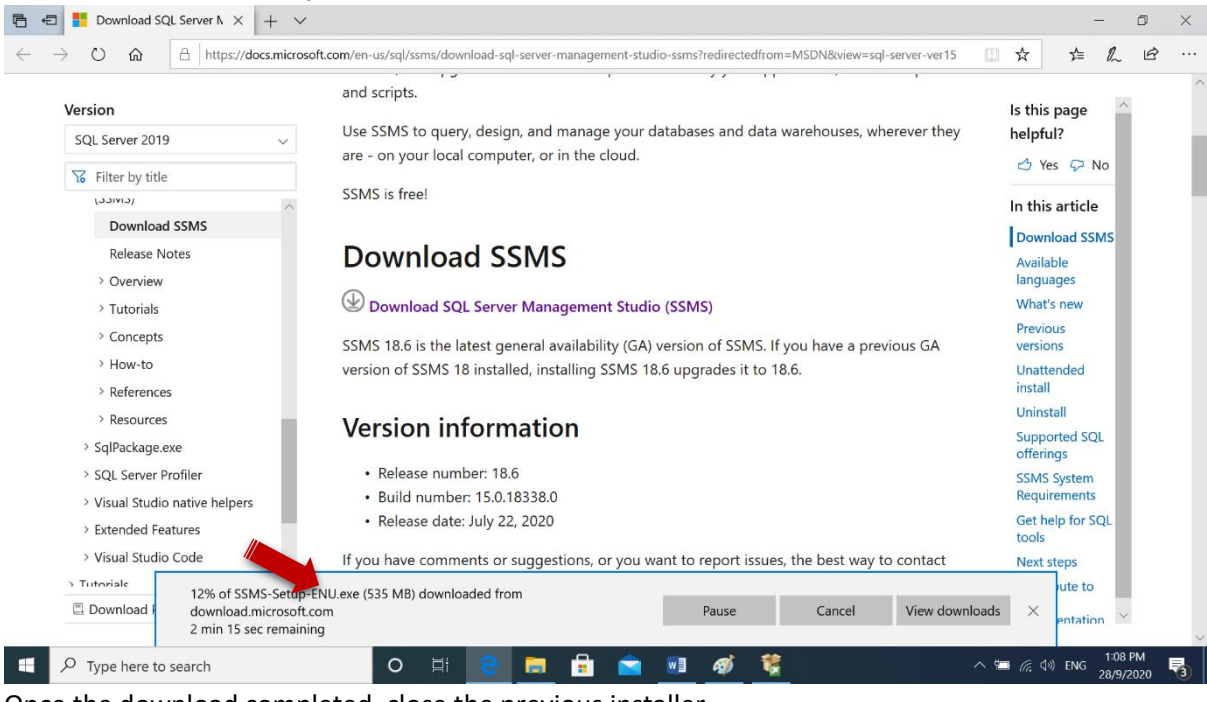

8. Once the download completed, close the previous installer

| <sup>SQL Server 2019</sup><br>Developer   | Edition                                                                      | © – ×                      |
|-------------------------------------------|------------------------------------------------------------------------------|----------------------------|
| Installation has comp                     | leted successfully!                                                          |                            |
| INSTANCE NAME<br>MSSQLSERVER              | CONNECTION STRING Server=localhost;Database=master;Trusted_C                 | Connection=True;           |
| SQL ADMINISTRATORS<br>DESKTOP-V7BSQE4\TMY | SQL SERVER INSTALL LOG FOLDER<br>C:\Program Files\Microsoft SQL Server\150\S | etup Bootstrap\Log\2020092 |
| FEATURES INSTALLED<br>SQLENGINE           | INSTALLATION MEDIA FOLDER<br>C:\SQL2019\Developer_ENU                        |                            |
| VERSION<br>15.0.2000.5, RTM               | INSTALLATION RESOURCES FOLDER<br>C:\Program Files\Microsoft SQL Server\150\S | SEI\Resources              |
|                                           |                                                                              |                            |
|                                           |                                                                              |                            |
|                                           |                                                                              |                            |
|                                           | ℃ Connect <u>N</u> ow C <u>u</u> stomize Insta                               | Il SSMS                    |
|                                           |                                                                              | 15.2002.4709.1             |

9. Go to download folder, run the Installer

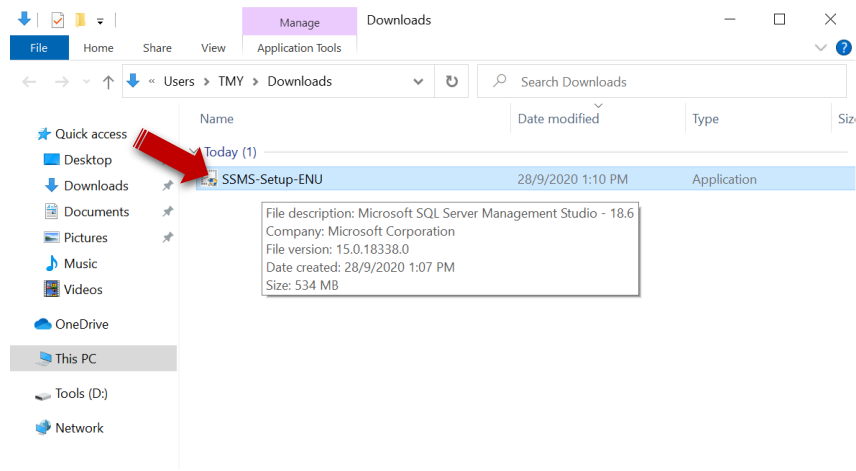

## 10. Install

| SQL Server 2019                                                                                                    |                                                                                                    | © – ×                                                             |  |  |  |  |  |
|----------------------------------------------------------------------------------------------------|----------------------------------------------------------------------------------------------------|-------------------------------------------------------------------|--|--|--|--|--|
| Developer                                                                                                    | - Edition                                                                                                    |                                                                   |  |  |  |  |  |
| Installation has completed successfully!                                                                                               |                                                                                                    |                                                                   |  |  |  |  |  |
|                                                                                                    | CONNECTION STRING<br>Server=localhost;Database=mas                                                                                                    |                                                                   |  |  |  |  |  |
|                                                                                                    | SQL Server Installer                                                                                                    |                                                                   |  |  |  |  |  |
|                                                                                                    | Are you sure you want to exit?                                                                                                    |                                                                   |  |  |  |  |  |
|                                                                                                    | Yes No<br>C\Program Files\Microsoft SQL                                                                                                    |                                                                   |  |  |  |  |  |
|                                                                                                    |                                                                                                    |                                                                   |  |  |  |  |  |
|                                                                                                    |                                                                                                    |                                                                   |  |  |  |  |  |
|                                                                                                    |                                                                                                    |                                                                   |  |  |  |  |  |
|                                                                                                    |                                                                                                    | 15.2002.47                                                        |  |  |  |  |  |
|                                                                                                    |                                                                                                    | -                                                                 |  |  |  |  |  |
| RELEASE 18.6                                                                                                    |                                                                                                    |                                                                   |  |  |  |  |  |
| ••• 🛞 Microsoft SQL Server Management Studio                                                                                           |                                                                                                    |                                                                   |  |  |  |  |  |
| Welcome. Click "Inst                                                                                                    | all" to begin.                                                                                                    |                                                                   |  |  |  |  |  |
|                                                                                                    | erver Management Studio 18                                                                                                    | Change                                                            |  |  |  |  |  |
| C. (Program nes (200) (Microsoft SQL S                                                                                                 | erver wanagement studio to                                                                                                    |                                                                   |  |  |  |  |  |
| By clicking the "Install" button,<br>Privacy Statement.                                                                                | , I acknowledge that I accept the <u>Licen</u>                                                                                                    | <u>se Terms</u> and                                               |  |  |  |  |  |
| SQL Server Management Studio trans<br>usage and performance data, to Micr<br>and privacy controls, and to turn off t<br>documentation. | mits information about your installation experi<br>osoft to help improve the product. To learn mo<br>he collection of this information after installati | ence, as well as other<br>re about data processing<br>on, see the |  |  |  |  |  |
|                                                                                                    | Install Close                                                                                                    |                                                                   |  |  |  |  |  |

11. Wait until the installation completed.

|                                                                                                    | _ |
|----------------------------------------------------------------------------------------------------|---|
| RELEASE 18.6                                                                                                    |   |
| Microsoft SQL Server Management Studie                                                                                                    | • |
|                                                                                                    |   |
|                                                                                                    |   |
| Loading packages. Please wait                                                                                                    |   |
|                                                                                                    |   |
|                                                                                                    |   |
|                                                                                                    |   |
|                                                                                                    |   |
| Cancel                                                                                                    |   |
|                                                                                                    |   |
|                                                                                                    | _ |
| RELEASE 18.6                                                                                                    | _ |
| <ul> <li>RELEASE 18.6</li> <li>Microsoft SQL Server Management Studic</li> </ul>                                                              | - |
| RELEASE 18.6<br>Microsoft SQL Server Management Studic<br>Package Progress                                                                    | - |
| RELEASE 18.6<br>Microsoft SQL Server Management Studic<br>Package Progress<br>Microsoft Analysis Services OLE DB Provider                     |   |
| RELEASE 18.6<br>Microsoft SQL Server Management Studic<br>Package Progress<br>Microsoft Analysis Services OLE DB Provider                     |   |
| RELEASE 18.6<br>Microsoft SQL Server Management Studio<br>Package Progress<br>Microsoft Analysis Services OLE DB Provider<br>Overall Progress |   |
| RELEASE 18.6<br>Microsoft SQL Server Management Studio<br>Package Progress<br>Microsoft Analysis Services OLE DB Provider<br>Overall Progress |   |
| RELEASE 18.6<br>Microsoft SQL Server Management Studio<br>Package Progress<br>Microsoft Analysis Services OLE DB Provider<br>Overall Progress |   |
| RELEASE 18.6   Microsoft SQL Server Management Studie   Package Progress Microsoft Analysis Services OLE DB Provider Overall Progress         |   |

12. Restarting might be required. If so, save all documents/program, and restart

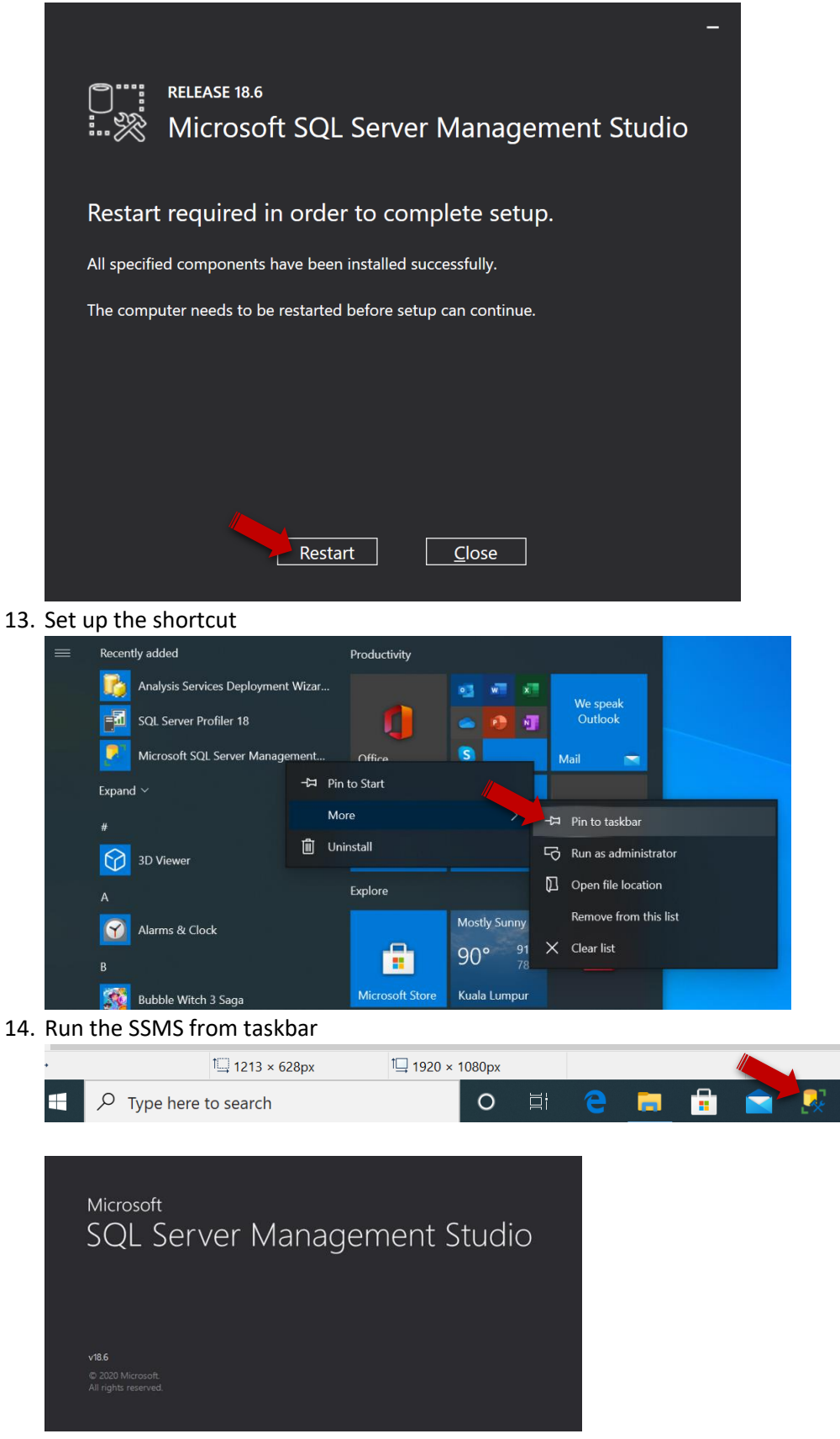

## 15. Sig in with "(local)"

|     | Microsoft SQL Server Management Studio                                                           |                         |                          |  |  |  |  |
|-----|--------------------------------------------------------------------------------------------------|-------------------------|--------------------------|--|--|--|--|
|     | File Edit View Project Tools Window Help                                                         |                         |                          |  |  |  |  |
|     |                                                                                                  |                         |                          |  |  |  |  |
|     |                                                                                                  |                         |                          |  |  |  |  |
| - 1 |                                                                                                  |                         |                          |  |  |  |  |
|     | Connect to Server X                                                                              |                         |                          |  |  |  |  |
|     |                                                                                                  |                         |                          |  |  |  |  |
|     | SQL Server                                                                                       |                         |                          |  |  |  |  |
|     |                                                                                                  |                         |                          |  |  |  |  |
|     |                                                                                                  | Server type:            | Database Engine V        |  |  |  |  |
|     |                                                                                                  | <u>S</u> erver name:    | (local) ~                |  |  |  |  |
|     |                                                                                                  | <u>A</u> uthentication: | Windows Authentication ~ |  |  |  |  |
|     |                                                                                                  | <u>U</u> ser name:      | DESKTOP-V7BSQE4\TMY      |  |  |  |  |
|     |                                                                                                  | Password:               |                          |  |  |  |  |
|     |                                                                                                  |                         | Remember password        |  |  |  |  |
|     |                                                                                                  |                         |                          |  |  |  |  |
|     |                                                                                                  |                         | Cancel Heip Options >>   |  |  |  |  |
|     |                                                                                                  |                         |                          |  |  |  |  |
| 16. | Done                                                                                             |                         |                          |  |  |  |  |
|     | 💀 Microsoft SQL Server Management Studi                                                          | 0                       |                          |  |  |  |  |
|     | <u>F</u> ile <u>E</u> dit <u>V</u> iew <u>P</u> roject <u>T</u> ools <u>W</u> indow <u>H</u> elp |                         |                          |  |  |  |  |
|     | O - O   殾 - 🎦 - 🔄 🗎 🗳   🗿 <u>N</u> ew Query 🖨 🖓 🐼 🖗 🐼 🖓   メ 마 요   ク - ペ -   🐼     🎜              |                         |                          |  |  |  |  |
|     | الله الله الله الله الله الله الله الله                                                          |                         |                          |  |  |  |  |
|     | Object Explorer 🔹 🖣 🗙                                                                            |                         |                          |  |  |  |  |
|     | Connect - ¥ ×¥ ≡ ▼ C →                                                                           |                         |                          |  |  |  |  |
|     | □ 🗟 (local) (SQL Server 15.0.2000.5 - DESKTOP                                                    |                         |                          |  |  |  |  |
|     | 🗄 📁 Databases                                                                                    |                         |                          |  |  |  |  |
|     | E Security                                                                                       |                         |                          |  |  |  |  |
|     | Eenlication                                                                                      |                         |                          |  |  |  |  |
|     | ⊞ <b>≡</b> PolyBase                                                                              |                         |                          |  |  |  |  |
|     | 🗄 🖷 Always On High Availability                                                                  |                         |                          |  |  |  |  |
|     | H Management                                                                                     |                         |                          |  |  |  |  |
|     | ♣ SQL Server Agent (Agent XPs disabled)                                                          |                         |                          |  |  |  |  |
|     | ⊞ ≝ XEvent Profiler                                                                              |                         |                          |  |  |  |  |
|     |                                                                                                  |                         |                          |  |  |  |  |